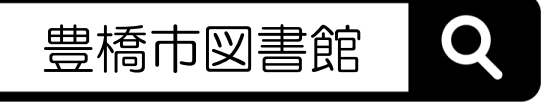

## マイページの使い方

- 1 ログイン・パスワード変更
- 2本の予約
- 3 貸出・予約状況の確認と変更
- 4 貸出券の表示(スマートフォン)
- 5 よくある質問

ログイン完了後、本を検索し

その資料詳細にある【予約か

ごへ】ボタンを押します。

1 ログイン・パスワード変更

| STEP1<br><i> 「マイページ 「</i><br><i> マイページ 「</i><br><i> マイページの使い方</i><br>夢<br>た<br>豊橋市図書館のホームペー<br>ジをひらきトップページか<br>ら、【ログイン】ボタンを<br>押します。 | STEP②      「     「     「     「     「     」     「     」     「     」     」     」     」     」     」     」     」     」     」     」     」     」     」     」     」     」     」     」     」     」     」     」     」     」     」     」     」     」     」     」     」     」     」     」     、     、     、     、     、     、     、     、     、     、     、     、     、     、     、     、     、     、     、     、     、     、     、     、     、     、     、     、     、     、     、     、     、     、     、     、     、     、     、     、     、     、     、     、     、     、     、     、     、     、     、     、     、     、     、     、     、     、     、     、     、     、     、     、     、     、     、     、     、     、     、     、     、     、     、     、     、     、     、     、     、     、     、     、     、     、     、     、     、     、     、     、     、     、     、     、     、     、     、     、     、     、     、     、     、     、     、     、     、     、     、     、     、     、     、     、     、     、     、     、     、     、     、     、     、     、     、     、     、     、     、     、     、     、     、     、     、     、     、     、     、     、     、     、     、     、     、     、     、     、     、     、     、     、     、     、     、     、     、     、     、     、     、     、     、     、     、     、     、     、     、     、     、     、     、     、     、     、     、     、     、     、     、     、     、     、     、     、     、     、     、     、     、     、     、     、     、     、     、     、     、     、     、     、     、     、     、     、     、     、     、     、     、     、     、     、     、     、     、     、     、     、     、     、     、     、     、     、     、     、     、     、     、     、     、     、     、     、     、     、     、     、     、     、     、     、     、     、     、     、     、     、     、     、     、     、     、     、     、     、     、     、     、     、     、     、     、     、     、     、     、     、     、     、     、     、     、     、     、     、     、     、     、     、     、     、     、     、     、     、     、     、     、 | STEP③ ・パスワード変更 ・パスワード変更 ・・・・・・・・・・・・・・・・・・・・・・・・・・・・・・・・・・                        |
|----------------------------------------------------------------------------------------------------|----------------------------------------------------------------------------------------------------|-----------------------------------------------------------------------------------|
| 2 本の予約                                                                                                    |                                                                                                    |                                                                                   |
| STEP1                                                                                                    |                                                                                                    | STEP3<br>予約結果<br>以下のタイトルについて予約を行いました。<br>1<br>自島とコウモリ<br>東野 主吾ノ着 幻冬舎 2021.4 913.6 |

【マイページ】にある【予約

かご】より、受取館と連絡方

法と本を選択し【予約申込】

ボタンを押します。

予約結果の画面がでたら完了 です。

## 3 貸出・予約状況の確認と変更

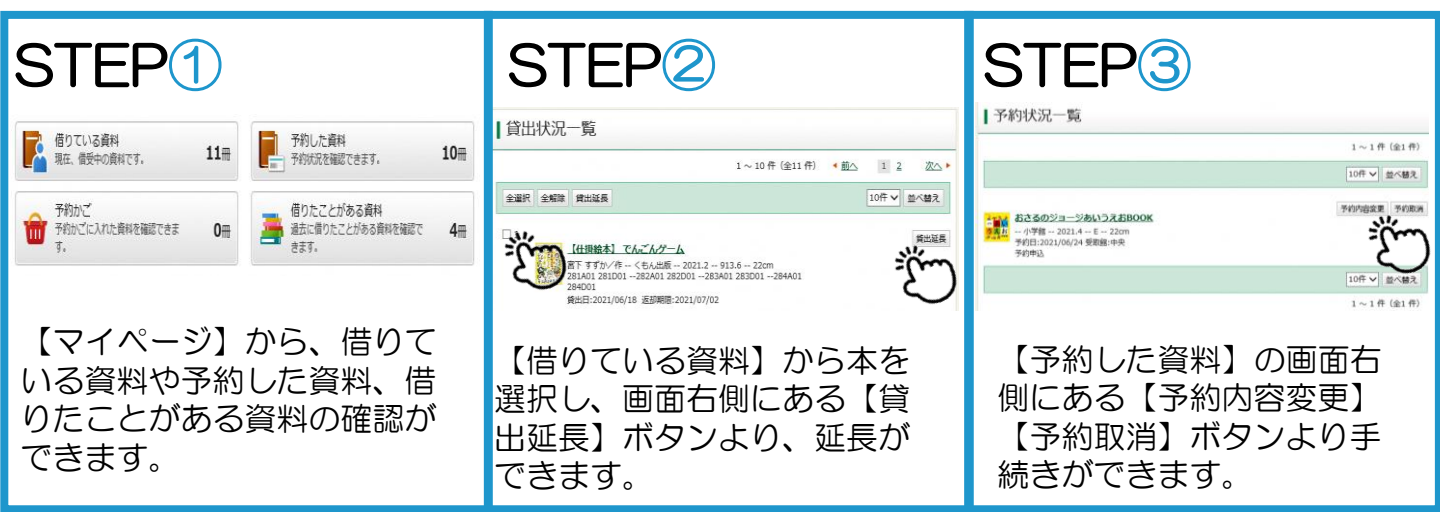

## 4 貸出券の表示(スマートフォン)

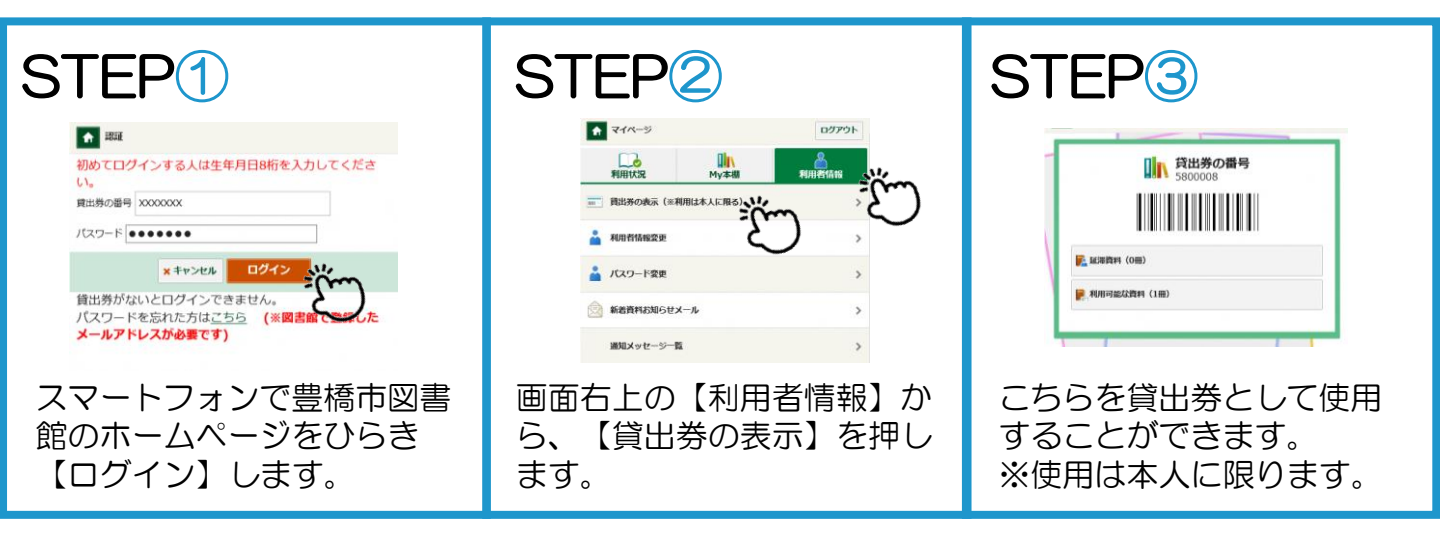

## 5 よくある質問

Q1.【貸出延長】のボタンがでません。 Q
A 以下の場合は延長ができません。 A
・長期間延滞している資料がある
・次に予約がある資料
・音楽CD
・相互貸借で貸出している資料
・貸出券の有効期限が切れている
Q2.予約本はどうやって受け取るのですか?
A 予約資料が準備できてから1週間以内に、 予約者本人の貸出券を持って予約時

選択した受取館の窓口までお越しくだ

さい。

Q3.図書館から予約資料確保のメールが届かない。 A 予約連絡方法が「不要」になっていませんか。 または、図書館からのメール(送信専用) 「information@library.toyohashi.aichi.jp」 が受信可能になっているかご確認ください。

新しく追加された機能として、返却期限通知 メールや新着資料お知らせメールなどがあり ます。こちらはマイページから設定できます。 詳しい使い方は図書館までお尋ねください。

中央図書館 0532-31-3131 向山図書館 0532-62-2944 大清水図書館 0532-39-5900 まちなか図書館 0532-21-5518

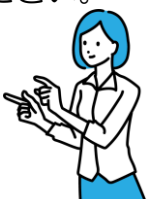